### Инструкция по оплате услуг ООО «КСК»

Есть несколько вариантов оплаты услуг.

# <u> 1 Вариант.</u>

# Оплата по QR-КОДУ.

1. Для оплаты услуг, необходимо зайти в личный кабинет, для этого перейдите по ссылке <u>https://vss.krasinform.ru/login/</u>, либо на нашем сайте <u>https://kpacck.pф</u>, перейти во вкладку личный кабинет.

| СК<br>СК<br>Компа                                                                                                    | Красноярская Сетевая<br>ния»                                                                                                    | Диспетчерская служба: +7 (908) 213-05-24<br>Абонентский отдел: +7 (908) 214-16-99                                                                                                    |                                                                                                    |  |  |  |  |
|----------------------------------------------------------------------------------------------------|----------------------------------------------------------------------------------------------------|----------------------------------------------------------------------------------------------------|----------------------------------------------------------------------------------------------------|--|--|--|--|
| омпания                                                                                                    |                                                                                                    | Личный кабинет                                                                                                    |                                                                                                    |  |  |  |  |
| Уважаемы<br>Для физических<br>кабинет на сайт<br>Данные для вход<br>обратившись в с<br>из следующих си<br>- сделав запрос<br>указанием адре<br>- по тел.: 8 (391) 2 | •<br>е абоненты!<br>лиц организован доступ в личный<br>е <u>www.krasinform.ru</u><br>а в личный кабинет можно получить,<br>абонентский отдел ООО «КСК» одним<br>пособов:<br>на эл. почту <u>held24@yandex.ru</u> (с<br>эса);<br>277-79-20, 8-908-214-16-99. | Уважаемые собственники :<br>Обращаем Ваше внимание н<br>своевременной оплаты за усл<br>оплату необходимо производи<br>числа месяца, следующего за<br>наличии дебиторской задолже<br>водоснабжения просим в крат<br>погасить ее. В случае уклонен<br>«Красноярская сетевая компа<br>взыскать задолженность в суде<br>этом сумма задолженности б<br>принудительно службой судеб | земельных участков !<br>на необходимость<br>уги водоснабжения:<br>ить ежемесячно, до 10<br>з расчетным. При<br>энности за услуги<br>тчайшие сроки<br>ия от оплаты ООО<br>яния) имеет право<br>эбном порядке, при<br>будет взиматься<br>5ных приставов. Кроме<br>4 должник понесет |  |  |  |  |

2. Необходимо выбрать населенный пункт: Красноярск / ООО УК «ЖСК», УК и ТСЖ

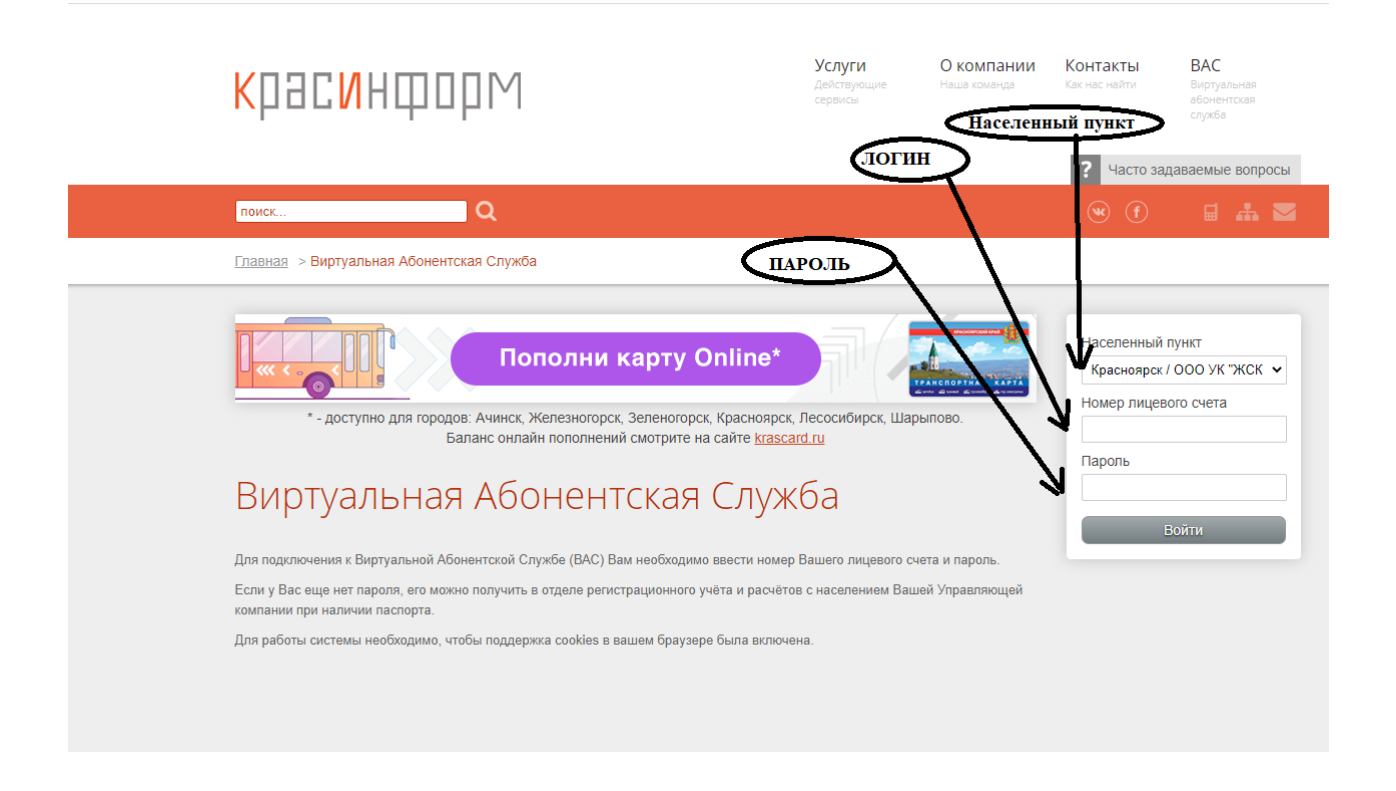

Затем необходимо ввести номер лицевого счета и пароль от него, который указан в Платежном документе

|                                                                                                    |                                                    | ПЛАТЕЖНЫЙ ДОКУМЕНТ                                               |                                          |                                                                                         |                                                                                     |                                                                                            |                                            |                                                                                      |                                                                    |                                        |  |  |
|----------------------------------------------------------------------------------------------------|----------------------------------------------------|------------------------------------------------------------------|------------------------------------------|-----------------------------------------------------------------------------------------|-------------------------------------------------------------------------------------|--------------------------------------------------------------------------------------------|--------------------------------------------|--------------------------------------------------------------------------------------|--------------------------------------------------------------------|----------------------------------------|--|--|
| NI <b>K</b> iki ka ka ka ka ka ka ka ka ka ka ka ka ka                                                                                                   |                                                    |                                                                  | для внее                                 | сения пла                                                                               | ты за соде                                                                          | ержание ж                                                                                  | илого по                                   | мещения и                                                                            | предостав                                                          | ление ко                               |  |  |
| Раздел 1. Сведения о платель                                                                                                    | щике                                               |                                                                  |                                          |                                                                                         |                                                                                     |                                                                                            |                                            | Разде                                                                                | л 2. Сведен                                                        | ия об и                                |  |  |
| Расчетный период:                                                                                                    | -                                                  |                                                                  |                                          |                                                                                         | Номер                                                                               | лс. 3 2                                                                                    | 517                                        | Наим                                                                                 | енование о                                                         | оганизац                               |  |  |
| ФИО собственника/нанимателя                                                                                                    |                                                    |                                                                  |                                          |                                                                                         |                                                                                     |                                                                                            | /   000                                    | "Краснояр                                                                            | ская Сет                                                           |                                        |  |  |
| Адрес помещения:                                                                                                    |                                                    |                                                                  |                                          | логин                                                                                   | -                                                                                   |                                                                                            | Адре                                       | с: Краснояр                                                                          | ск, ул. Ре                                                         |                                        |  |  |
| Площадь Кол-во п                                                                                                    | рожив./зарег.:                                     | 0/0                                                              | Кол-во ко                                | омнат: <b>0</b>                                                                         |                                                                                     | Λ                                                                                          | -                                          | Конта                                                                                | ктные данн                                                         | ые: Чась                               |  |  |
|                                                                                                    |                                                    |                                                                  |                                          |                                                                                         |                                                                                     |                                                                                            |                                            | Абон                                                                                 | ентский отд                                                        | ел: тел.+                              |  |  |
|                                                                                                    |                                                    |                                                                  |                                          |                                                                                         |                                                                                     | ПАРОЛ                                                                                      | Б                                          | Авар                                                                                 | ийная диспе                                                        | тчерская                               |  |  |
|                                                                                                    |                                                    |                                                                  |                                          |                                                                                         |                                                                                     |                                                                                            |                                            | ЭЛ. П                                                                                | очта: held24                                                       | @yande>                                |  |  |
| Недоплата на начало расчетно                                                                                                    | го периода:                                        |                                                                  | -                                        |                                                                                         |                                                                                     |                                                                                            | -                                          | Наим                                                                                 | енование п                                                         | олучател                               |  |  |
| Сумма к оплате за расчетный г                                                                                                    | ериод:                                             |                                                                  | Пароль ВАС: (933753) Банковские реквизит |                                                                                         |                                                                                     |                                                                                            |                                            |                                                                                      | изиты: И                                                           |                                        |  |  |
| Платежи за расчетный период:                                                                                                    |                                                    |                                                                  |                                          |                                                                                         |                                                                                     |                                                                                            |                                            | KPAC                                                                                 | НОЯРСКО                                                            | Е ОТДЕЛ                                |  |  |
| i i i i i i i i i i i i i i i i i i i                                                                                                    |                                                    |                                                                  |                                          |                                                                                         |                                                                                     |                                                                                            |                                            |                                                                                      |                                                                    |                                        |  |  |
| Итого к оплате:                                                                                                    |                                                    |                                                                  |                                          | Дата посл                                                                               | еднего пла                                                                          | атежа: 20                                                                                  | .07.2022                                   |                                                                                      |                                                                    |                                        |  |  |
|                                                                                                    | THI 23 COREP.                                      |                                                                  |                                          | Дата посл                                                                               | педнего пла                                                                         | атежа: 20                                                                                  | .07.2022                                   |                                                                                      |                                                                    |                                        |  |  |
| Итого к оплате:<br>Раздел 3. Расчет размера пла                                                                                                    | ты за содерж                                       | ание жил                                                         | ого поме                                 | Дата посл<br>щения и                                                                    | педнего пла<br>коммунали                                                            | атежа: 20<br><b>ьные услу</b>                                                              | .07.2022<br>ги                             |                                                                                      |                                                                    |                                        |  |  |
| Итого к оплате:<br>Раздел 3. Расчет размера пла<br>Виды услуг                                                                                            | ты за содержа<br>Ед. изм.                          | ание жил<br>Объе                                                 | ого поме<br>м услуг                      | Дата посл<br>щения и<br>Тариф                                                           | педнего пла<br>коммуналь<br>Размер пл                                               | атежа: 20<br><b>ьные услу</b><br>аты за комму<br>услуги, руб                               | .07.2022<br>г <b>и</b><br>инальные         | Bcero                                                                                | Пере-                                                              | Сумма                                  |  |  |
| Итого к оплате:<br>Раздел 3. Расчет размера пла<br>Виды услуг                                                                                            | ты за содержи<br>Ед. изм.                          | ание жил<br>Объе                                                 | ого поме<br>м услуг                      | Дата посл<br>щения и<br>Тариф<br>руб. за<br>ед. изм.                                    | педнего пла<br>коммунали<br>Размер пл                                               | атежа: 20<br><b>ьные услу</b><br>аты за комму<br>услуги, руб.                              | .07.2022<br>г <b>и</b><br>унальные         | Всего<br>начислено<br>расчетный                                                      | Пере-<br>за расчеты<br>всего,                                      | Сумма<br>возме-<br>щению               |  |  |
| Итого к оплате:<br>Раздел 3. Расчет размера пла<br>Виды услуг                                                                                            | ты за содержа<br>Ед. изм.                          | ание жил<br>Объе<br>индив.                                       | ого поме<br>м услуг<br>общ.              | Дата посл<br>щения и<br>Тариф<br>руб. за<br>ед. изм.                                    | педнего пла<br>коммуналь<br>Размер пл<br>индив.                                     | атежа: 20<br><b>ьные услу</b> и<br>аты за комму<br>услуги, руб.<br>по повыш.<br>коэф.      | .07.2022<br>г <b>и</b><br>унальные<br>общ. | Всего<br>начислено<br>расчетный<br>период, ру                                        | Пере-<br>расчеты<br>й всего,<br>б руб.                             | Сумма<br>возме-<br>щению<br>руб.       |  |  |
| Итого к оплате:<br>Раздел 3. Расчет размера пла<br>Виды услуг<br>1                                                                                       | ты за содержи<br>Ед. изм.<br>2                     | ание жил<br>Объен<br>индив.<br>3                                 | ого поме<br>м услуг<br>общ.<br>4         | Дата посл<br>щения и<br>Тариф<br>руб. за<br>ед. изм.<br>5                               | педнего пла<br>коммунали<br>Размер пл<br>индив.<br>6                                | атежа: 20<br><b>ыные услуг</b><br>аты за комму<br>услуги, руб.<br>по повыш.<br>коэф.<br>7  | .07.2022<br>ги<br>инальные<br>общ.<br>8    | Всего<br>начислено<br>расчетный<br>период, ру<br>9                                   | а Пере-<br>расчеты<br>всего,<br>б руб.<br>10                       | Сумма<br>возме-<br>щению<br>руб.<br>11 |  |  |
| Итого к оплате:<br>Раздел 3. Расчет размера пла<br>Виды услуг<br>1<br>Отопление(Гкал)                                                                    | ты за содерж<br>Ед. изм.<br>2<br>Гкал              | ание жил<br>Объен<br>индив.<br>3<br>0,992888                     | ого поме<br>м услуг<br>общ.<br>4         | Дата посл<br>щения и<br>Тариф<br>руб. за<br>ед. изм.<br>5<br>2218,25                    | педнего пла<br>коммуналь<br>Размер пл<br>индив.<br>6<br>2202,47                     | атежа: 20<br><b>ьные услуг</b><br>аты за комму<br>услуги, руб.<br>по повыш.<br>коэф.<br>7  | .07.2022<br>ги<br>унальные<br>общ.<br>8    | Всего<br>начислено<br>расчетный<br>период, ру<br>9<br>2202,                          | Пере-<br>расчеты<br>всего,<br>б руб.<br>10<br>47                   | Сумма<br>возме-<br>щению<br>руб.<br>11 |  |  |
| Итого к оплате:<br>Раздел 3. Расчет размера пла<br>Виды услуг<br>1<br>Отопление(Гкал)<br>Холодная вода                                                   | ты за содержа<br>Ед. изм.<br>2<br>Гкал<br>м3       | ание жил<br>Объен<br>индив.<br>3<br>0,992888<br>8,3462           | ого поме<br>м услуг<br>общ.<br>4         | Дата посл<br>щения и<br>Тариф<br>руб. за<br>ед. изм.<br>5<br>2218,25<br>60,77           | педнего пла<br>коммунали<br>Размер пл<br>индив.<br>6<br>2202,47<br>507,20           | атежа: 20<br><b>ьные услу</b> и<br>аты за комми<br>услуги, руб.<br>по повыш.<br>коэф.<br>7 | .07.2022<br>ги<br>унальные<br>общ.<br>8    | Всего<br>начислено<br>расчетны<br>период, ру<br>9<br>2202,<br>507,                   | а Пере-<br>расчеты<br>всего,<br>руб.<br>10<br>47<br>20             | Сумма<br>возме-<br>щению<br>руб.<br>11 |  |  |
| Итого к оплате:<br>Раздел 3. Расчет размера пла<br>Виды услуг<br>1<br>Отопление(Гкал)<br>Холодная вода<br>Водоотведение                                  | ты за содержи<br>Ед. изм.<br>Гкал<br>м3<br>M3      | ание жил<br>Объег<br>индив.<br>3<br>0,992888<br>8,3462<br>8,3462 | ого поме<br>м услуг<br>общ.<br>4         | Дата посл<br>щения и<br>Тариф<br>руб. за<br>ед. изм.<br>5<br>2218,25<br>60,77<br>115,37 | теднего пла<br>коммунали<br>Размер пл<br>индив.<br>6<br>2202,47<br>507,20<br>962,90 | атежа: 20<br><b>ыные услу</b><br>аты за комму<br>услуги, руб.<br>по повыш.<br>коэф.<br>7   | .07.2022<br>ги<br>инальные<br>общ.<br>8    | Всего<br>начислено<br>расчетный<br>период, ру<br>9<br>2202,<br>507,<br>962,          | Пере-<br>расчеты<br>всего,<br>руб.<br>10<br>47<br>20<br>90         | Сумма<br>возме<br>щению<br>руб.<br>11  |  |  |
| Итого к оплате:<br>Раздел 3. Расчет размера пла<br>Виды услуг<br>1<br>Отопление(Гкал)<br>Холодная вода<br>Водоотведение<br>Итого по коммунальным услугам | ты за содержа<br>Ед. изм.<br>2<br>Гкал<br>м3<br>м3 | ание жил<br>Объен<br>индив.<br>3<br>0,992888<br>8,3462<br>8,3462 | ого поме<br>м услуг<br>общ.<br>4         | Дата посл<br>щения и<br>Тариф<br>руб. за<br>ед. изм.<br>5<br>2218,25<br>60,77<br>115,37 | педнего пла<br>коммунали<br>Размер пл<br>индив.<br>6<br>2202,47<br>507,20<br>962,90 | атежа: 20<br><b>ыные услу</b><br>аты за комму<br>услуги, руб.<br>по повыш.<br>коэф.<br>7   | .07.2022<br>ги<br>унальные<br>общ.<br>8    | Всего<br>начислено<br>расчетный<br>период, ру<br>9<br>2202,<br>507,<br>962,<br>3672, | Пере-<br>расчеты<br>всего,<br>б руб.<br>10<br>47<br>20<br>90<br>57 | Сумма<br>возме-<br>щению<br>руб.<br>11 |  |  |

Переходим в личный кабинет.

3. Личный кабинет. Переходим во вкладку счет квитанция.

Выбираем текущий месяц и год, затем нажимаем «Получить счет квитанцию»

| <mark>К</mark> рас <mark>И</mark> Нформ         | Услуги<br>Действующие<br>сервисы                     | О компании<br>Наша команда | Контакты<br>Как нас найти                                                                                                    | ВАС<br>Виртуальная<br>абонентская<br>служба                             |  |
|-------------------------------------------------|------------------------------------------------------|----------------------------|----------------------------------------------------------------------------------------------------|-------------------------------------------------------------------------|--|
|                                                 |                                                      |                            | ? Часто зад                                                                                                    | аваемые вопросы                                                         |  |
| поиск                                           |                                                      |                            |                                                                                                    |                                                                         |  |
| <u>Главная</u> > Виртуальная Абонентская Служба |                                                      |                            |                                                                                                    |                                                                         |  |
|                                                 | к, Лесосибирск, Ша<br>ard.ru<br>а. Например, Adobe f | рыпово.                    | <ul> <li>Информ</li> <li>Платехо</li> <li>Начисле</li> <li>Счет-кая</li> <li>Счет-кая</li> <li>Счет-к</li></ul> | ация о клиенте<br>в<br>некя<br>птанция<br>ия приборов учета<br>о пароль |  |

Получаем платежный документ, в котором справа в верхнем углу расположен QR-КОД

|                                                                   | плА                       | ТЕЖНЬ                  | ІЙ ДОКУМЕ                                                            | нт                                                                                                    |                                   | QR-код                                              |                           |                                                            |                                  |                                             |                     |          |  |  |  |
|-------------------------------------------------------------------|---------------------------|------------------------|----------------------------------------------------------------------|----------------------------------------------------------------------------------------------------|-----------------------------------|-----------------------------------------------------|---------------------------|------------------------------------------------------------|----------------------------------|---------------------------------------------|---------------------|----------|--|--|--|
| и за содержание жилого помещения и предоставление коммунальных ус |                           |                        |                                                                      |                                                                                                    |                                   |                                                     |                           | пуг                                                        |                                  |                                             |                     |          |  |  |  |
| Раздел 2. Сведения об исполнителе усл                             |                           |                        |                                                                      |                                                                                                    |                                   |                                                     |                           | уг и получателе платежа                                    |                                  |                                             |                     |          |  |  |  |
| Номер                                                             | лс: <b>322</b>            | 5171                   | Наимен<br>ООО "И<br>Адрес:<br>Контакт<br>Абонен<br>Аварий<br>эл. поч | Наименование организации исполнителя услуг:<br><b>ООО "Красноярская Сетевая Компания"</b><br>Адрес: Красноярск, ул. Республики, д. 51<br>Контактные данные: Часы работы: пнпятн. С 08:00 до 17:00, перерыв с 12:00 до 13:00<br>Абонентский отдел: тел.+7-908-214-16-99, 8(391)-277-79-20<br>Аварийная диспетчерская служба тел. 8-908-213-05-24 (круглосуточно)<br>эл. почта: held24@vandex.ru |                                   |                                                     |                           |                                                            |                                  |                                             |                     |          |  |  |  |
| :                                                                 | <b>09933</b><br>атежа: 20 | <b>753</b><br>.07.2022 | Наимен<br>Банков<br>КРАСН                                            | ювание по<br>ские рекви<br>ОЯРСКОЕ                                                                                                    | олучателя<br>ізиты: ИНІ<br>ОТДЕЛЕ | платежа: <b>ОО</b><br>Н: 2461215594<br>НИЕ N 8646 П | <b>o '</b><br>1, k<br>1AC | <b>'Красноярская</b><br>(ПП: 246101001,<br>О СБЕРБАНК, к/о | Сетевая<br>р/сч 407<br>сч 301018 | Компания"<br>0281023100004<br>3108000000006 | 1064,<br>27, БИК 04 | 0407627  |  |  |  |
| имунали                                                           | ные услу                  | ги                     |                                                                      |                                                                                                    |                                   |                                                     |                           | Раздел 4. Спр                                              | авочная                          | информация                                  |                     |          |  |  |  |
| азмер платы за коммунальные                                       |                           |                        | Bcero                                                                | Пере-                                                                                                    | Сумма к                           | Итого к                                             | 1                         | Индивидуальные приборы учета                               |                                  |                                             |                     |          |  |  |  |
| услуги, руб.                                                      |                           |                        | начислено за                                                         | расчеты                                                                                                    | возме-                            | оплате за                                           |                           | Вилы услуг                                                 | Норма-                           | Даты показаний                              | Текущее             | Объем    |  |  |  |
| инлив                                                             | по повыш.                 | общ                    | расчетный                                                            | асчетный всего, щени                                                                                                    | щению,                            | расчетный период, руб.                              |                           | Биды услуг                                                 | тив                              | ИПУ                                         | показание           | потребл. |  |  |  |
| ingris.                                                           | коэф.                     | оощ.                   | период, руо                                                          | py0.                                                                                                    | руо.                              |                                                     |                           | Отопление(Гкал)                                            | 0,023925                         |                                             |                     |          |  |  |  |
| 6                                                                 | 7                         | 8                      | 9                                                                    | 10                                                                                                    | 11                                | 12                                                  |                           | Холодная вода                                              | 4,22                             |                                             |                     | 8,3462   |  |  |  |
| 2202,47                                                           |                           |                        | 2202,47                                                              |                                                                                                    |                                   | 2202,47                                             |                           | Водоотведение                                              | 7,46                             |                                             |                     | 8,3462   |  |  |  |
| 507,20                                                            |                           |                        | 507,20                                                               |                                                                                                    |                                   | 507,20                                              |                           |                                                            |                                  |                                             |                     |          |  |  |  |
| 962 90 962 90 962 90                                              |                           |                        |                                                                      |                                                                                                    |                                   |                                                     | 1                         |                                                            |                                  |                                             |                     |          |  |  |  |

- 4. При помощи приложения онлайн банка, сканируем QR-КОД из квитанции
- 5. Производим оплату в приложении онлайн банка. Подробную инструкцию по

использованию приложения онлайн банка, можно получить у оператора банка.

# 2 вариант.

### Оплата на расчетный счет.

На расчетный счет, указанный в платежном документе: р/сч

40702810231000041064 КРАСНОЯРСКОЕ ОТДЕЛЕНИЕ N 8646 ПАО СБЕРБАНК БИК

040407627 p/c 40702810600320000293 в филиале АО «ЭКСПОБАНК» в г.

Новосибирске БИК 045004861 ИНН 2461215594

### 3 вариант.

### Через терминал «Платежка»

Для оплаты услуг ООО «КСК» через терминал «Платежка» необходимо: 1. В главном меню нажать кнопку «ЖКХ».

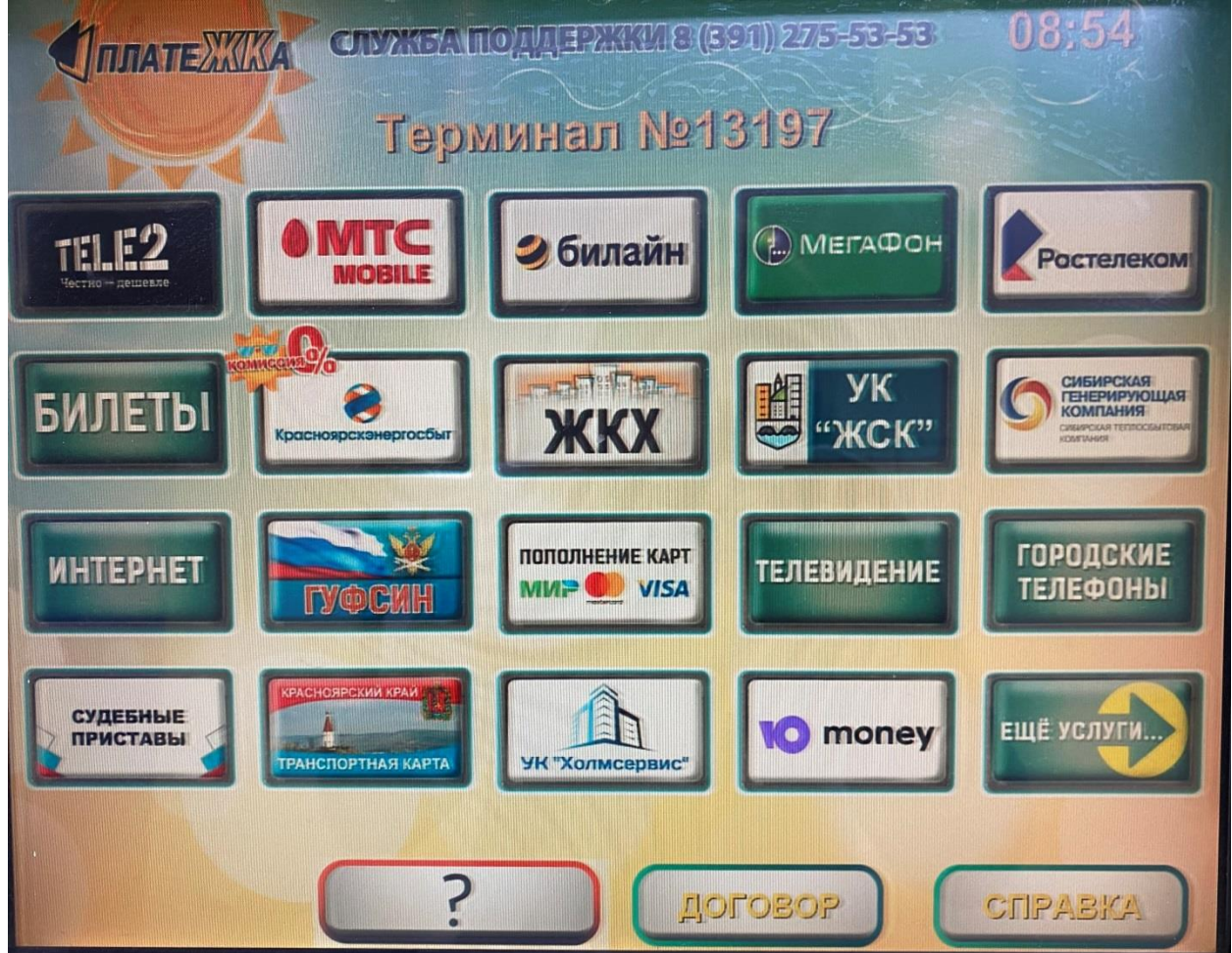

#### 2. В появившемся списке выбрать «Прочие населенные пункты»

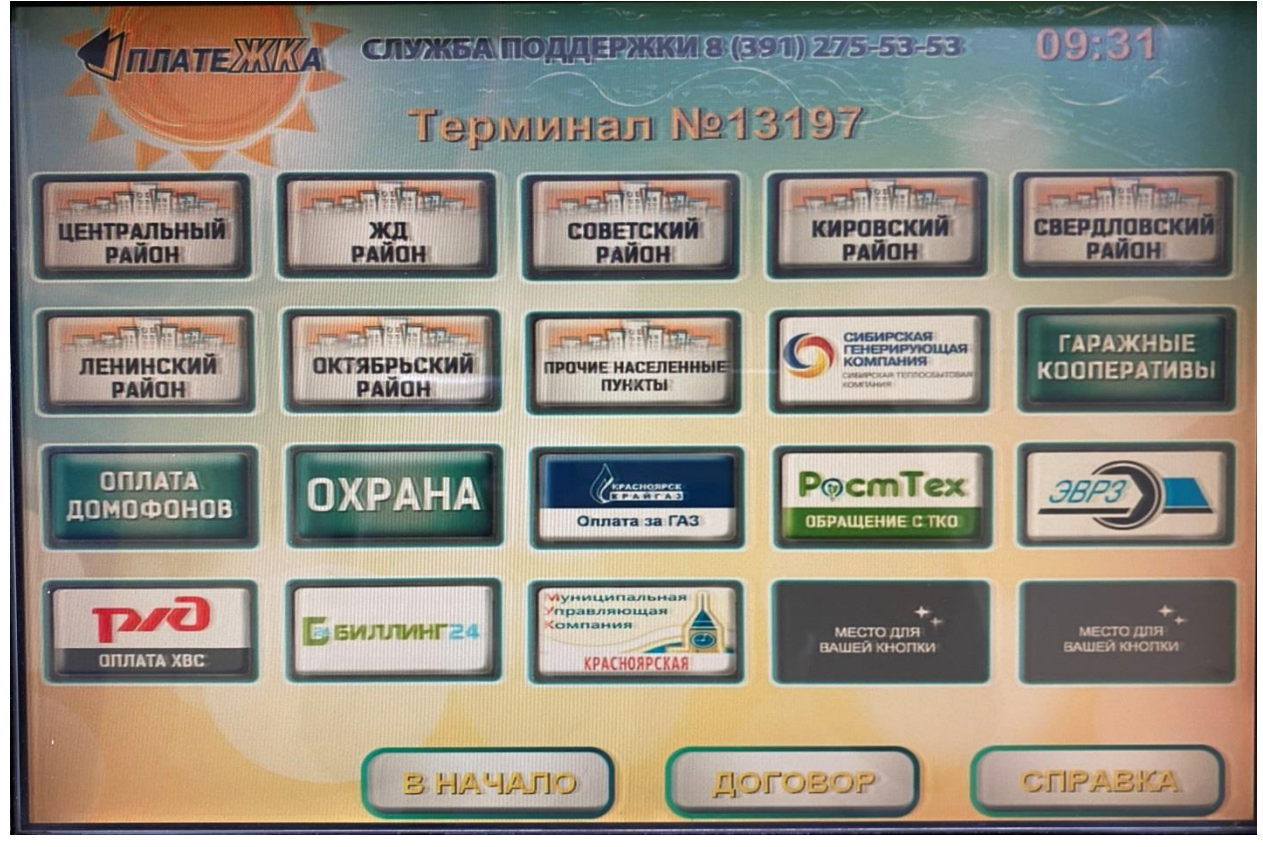

#### 3. Далее выбрать компанию – ООО «КСК»

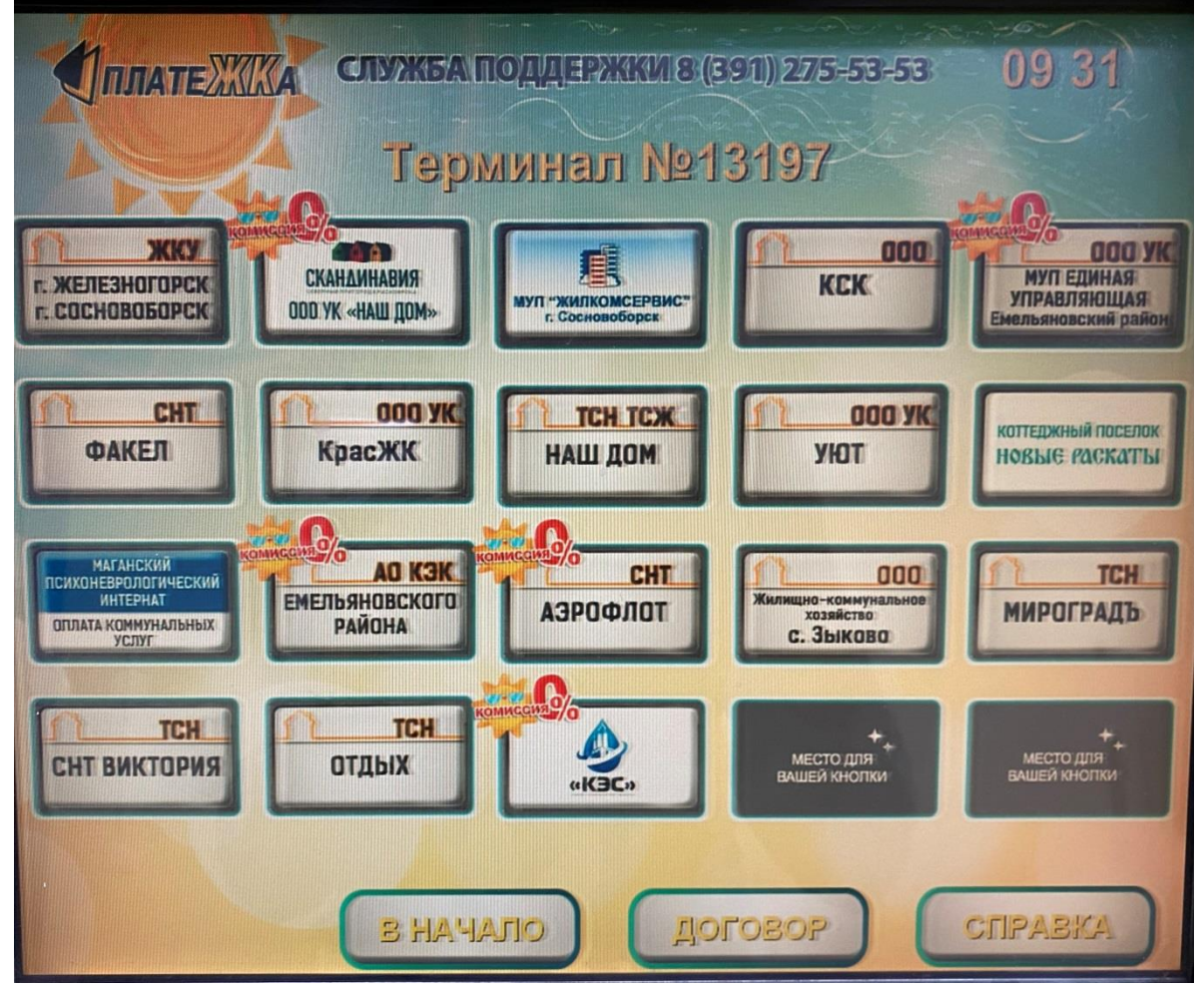

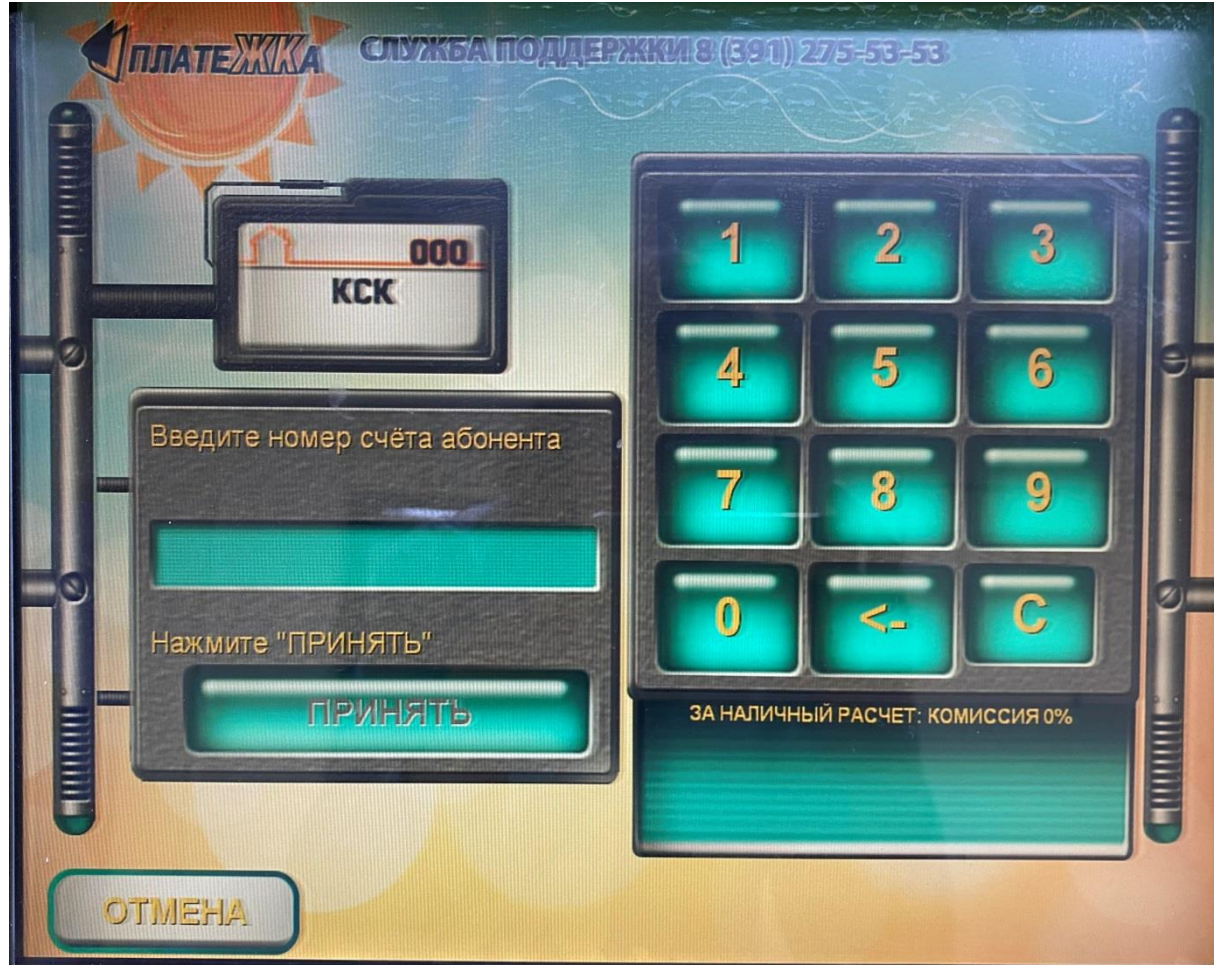

#### 4. В появившемся окне ввести номер лицевого счета

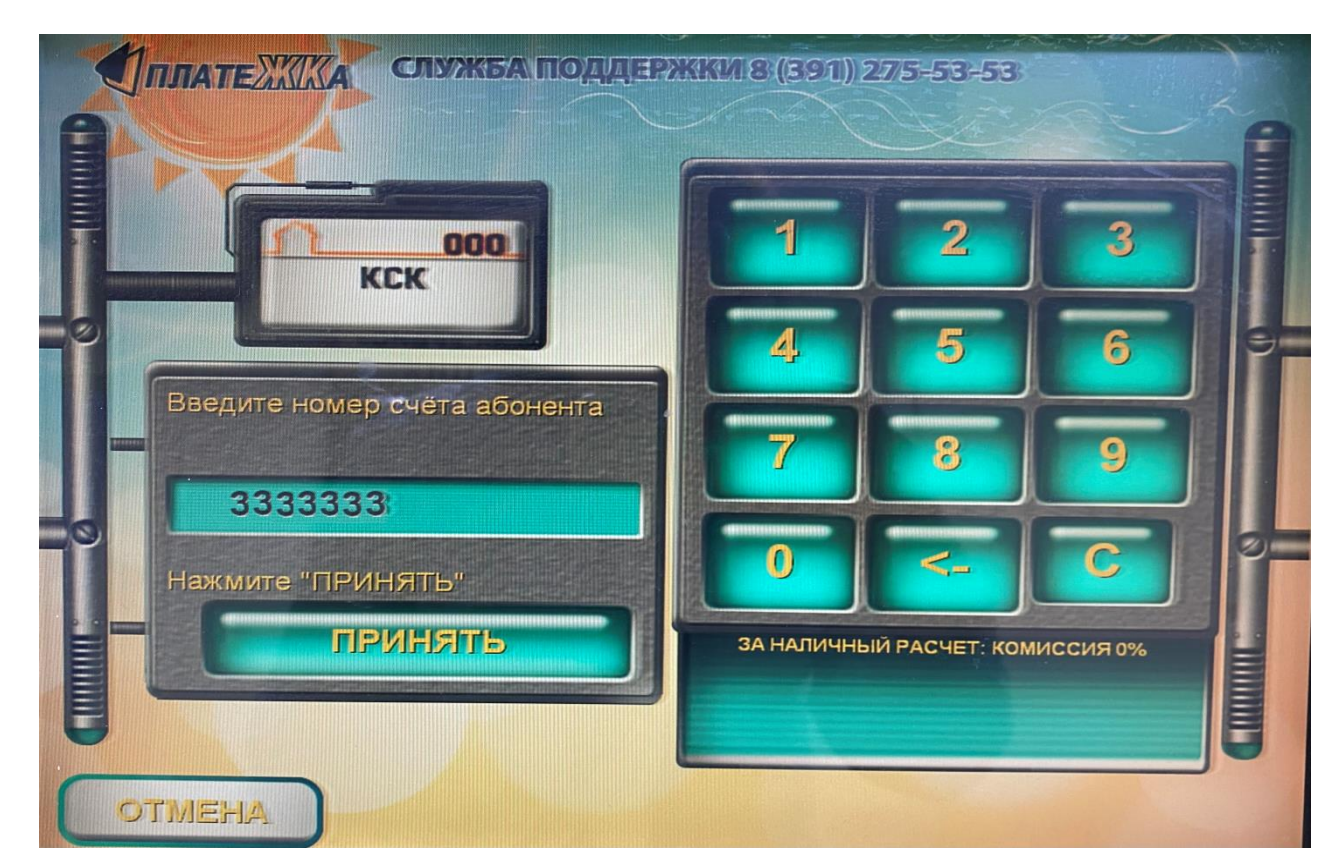

5. Система предложит проверить правильность введенного лицевого счета

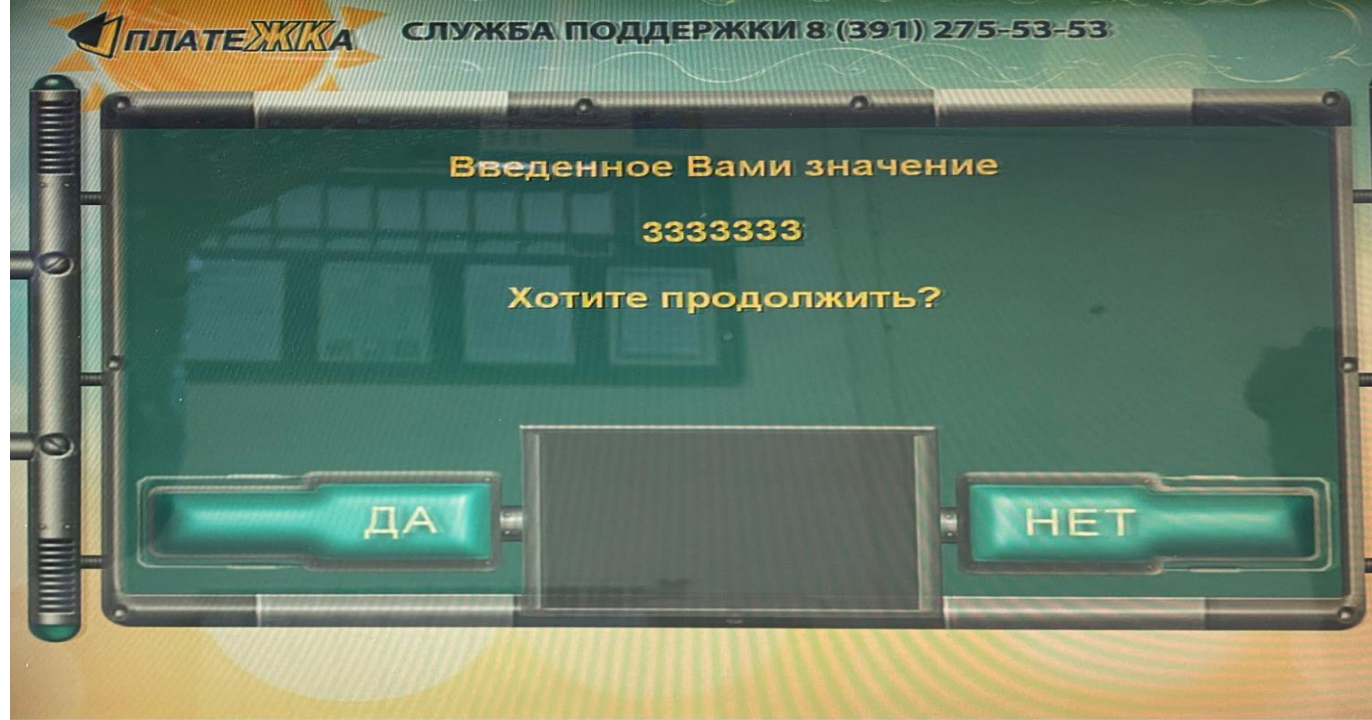

 Проверьте правильно ли указан Ваш адрес. Если да, нажмите кнопку «ДА». Нажмите «нет», если адрес указан неверно и вернитесь на шаг назад для исправления лицевого счета.

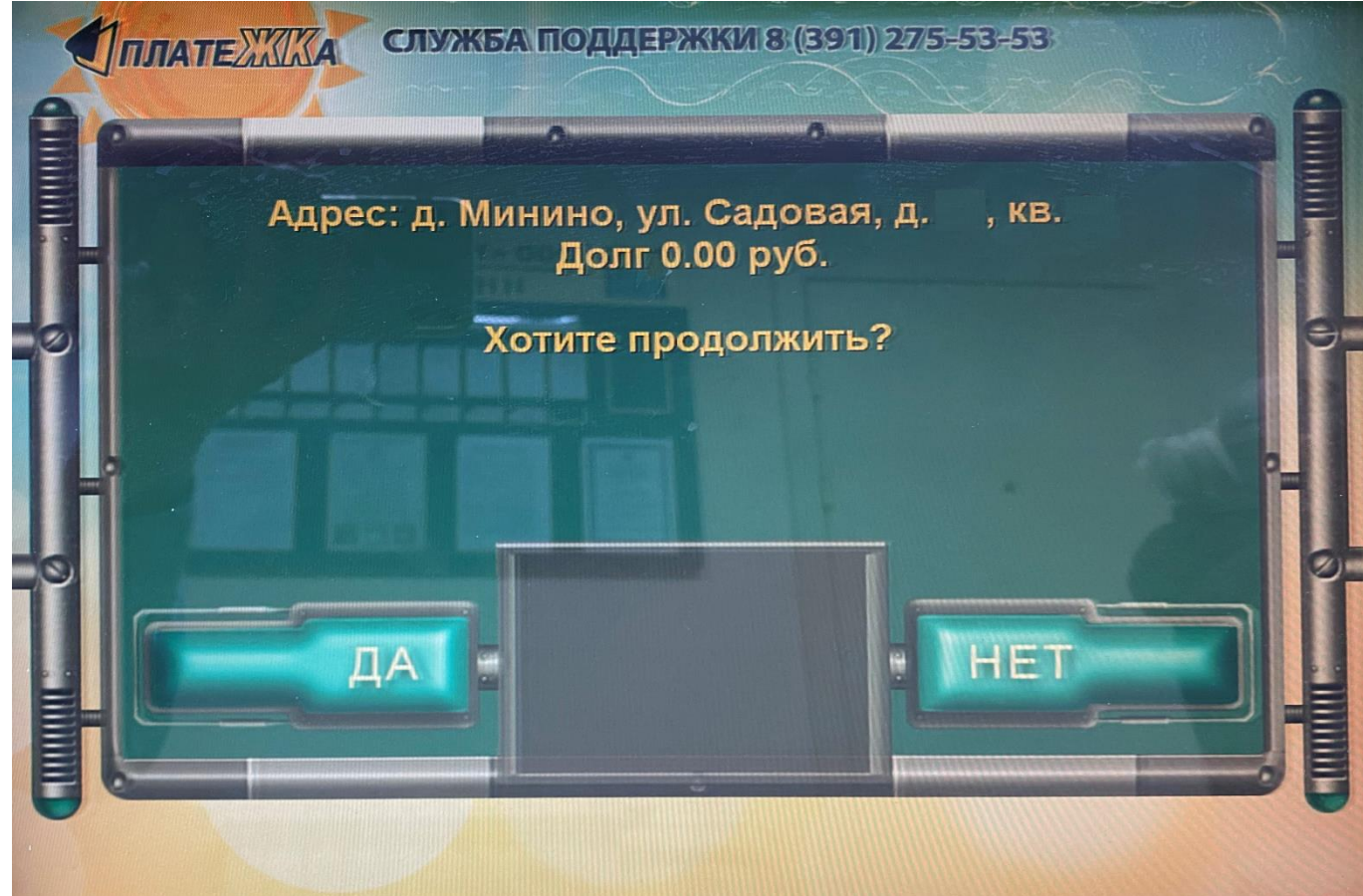

7. После подтверждения адреса, система предложит варианты оплаты: наличными или оплата банковской картой.

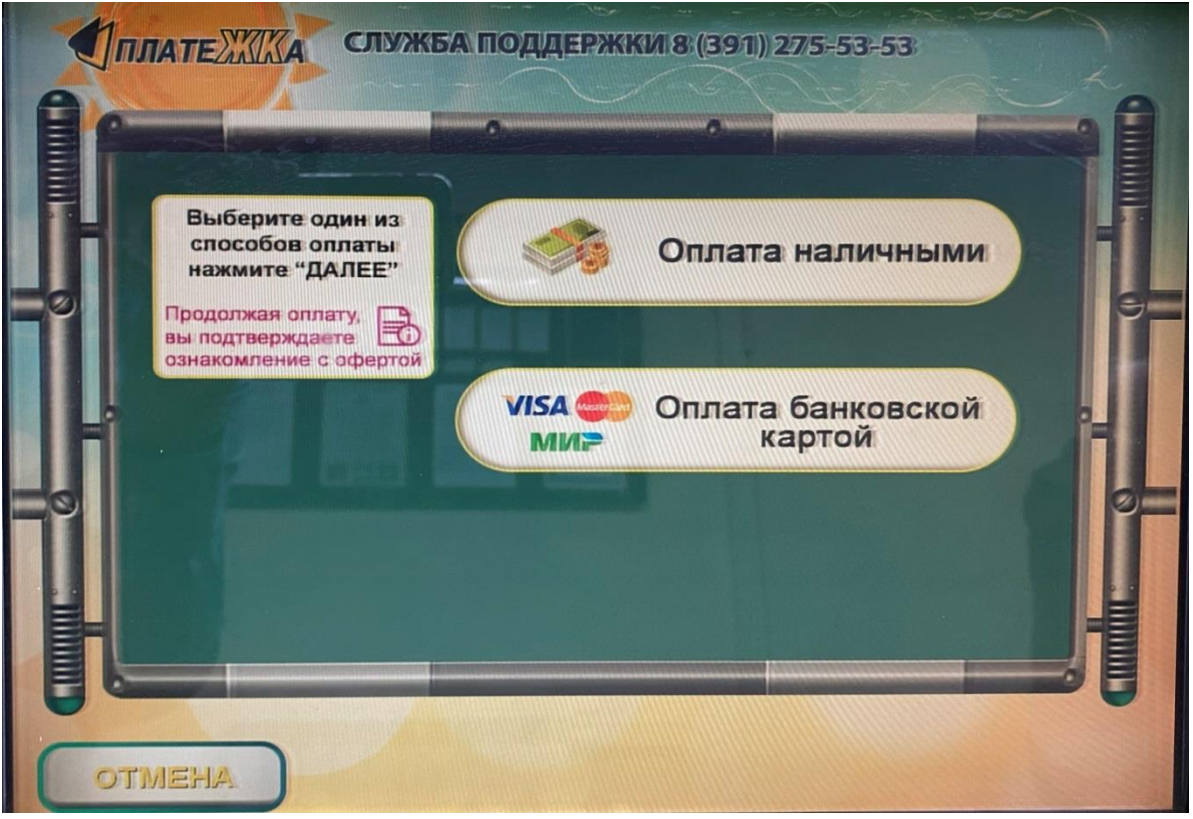

8. При выборе оплаты «Наличными», откроется окно для контроля внесения наличных денежных средств в терминал. Купюры принимаются по одной. После ввода купюр, нажмите «Принять», дождитесь чека.

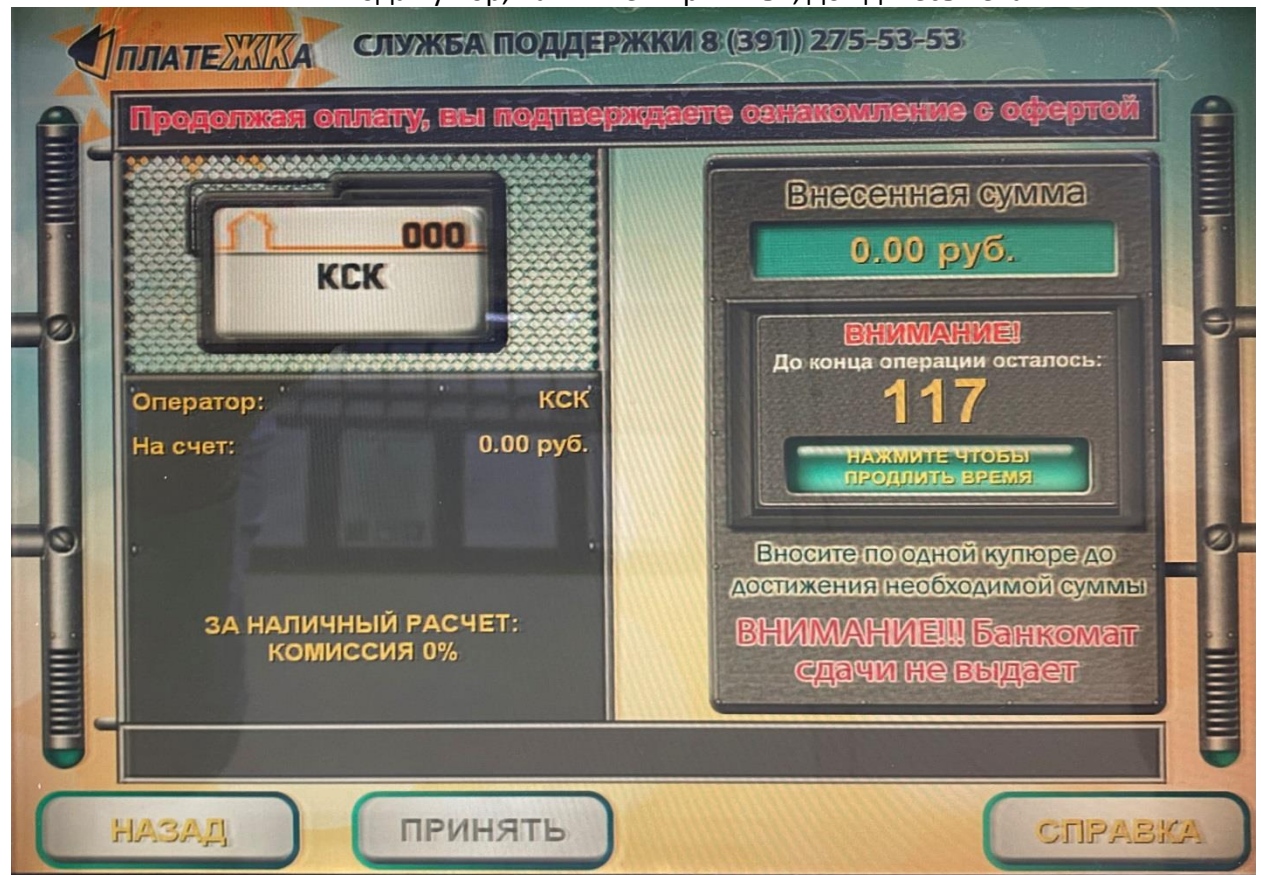

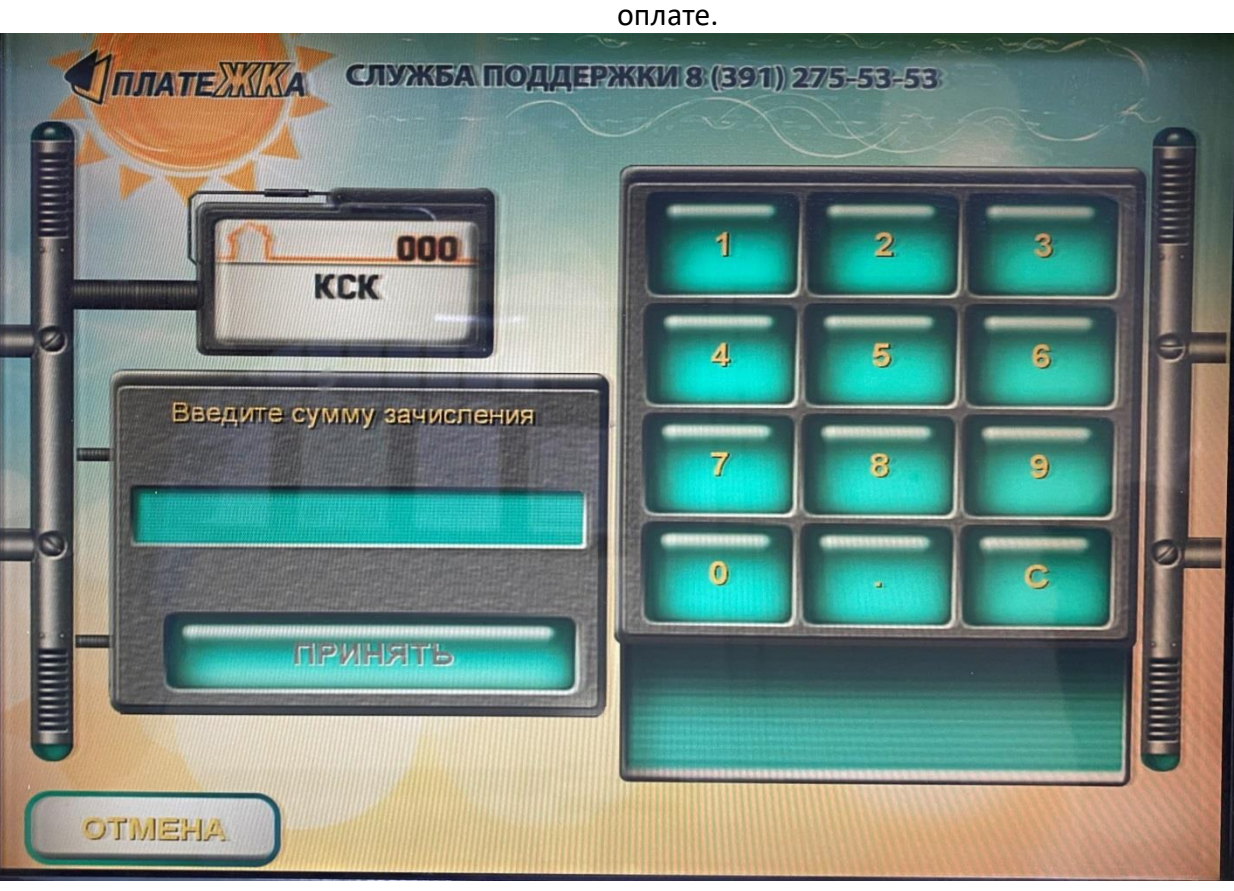

9.При выборе «Оплата банковской картой» система предложит ввести сумму к

10. Введите сумму, нажмите «Принять»

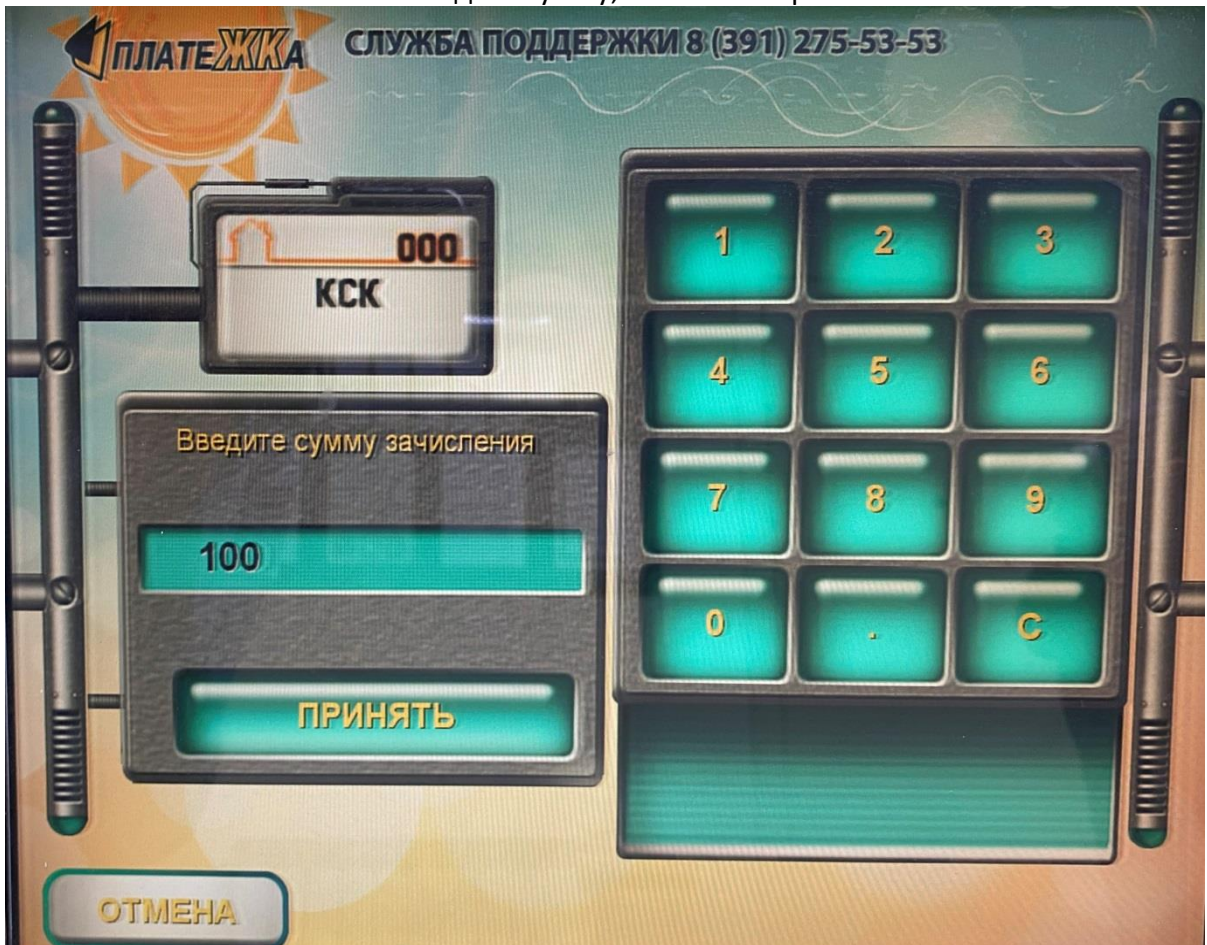

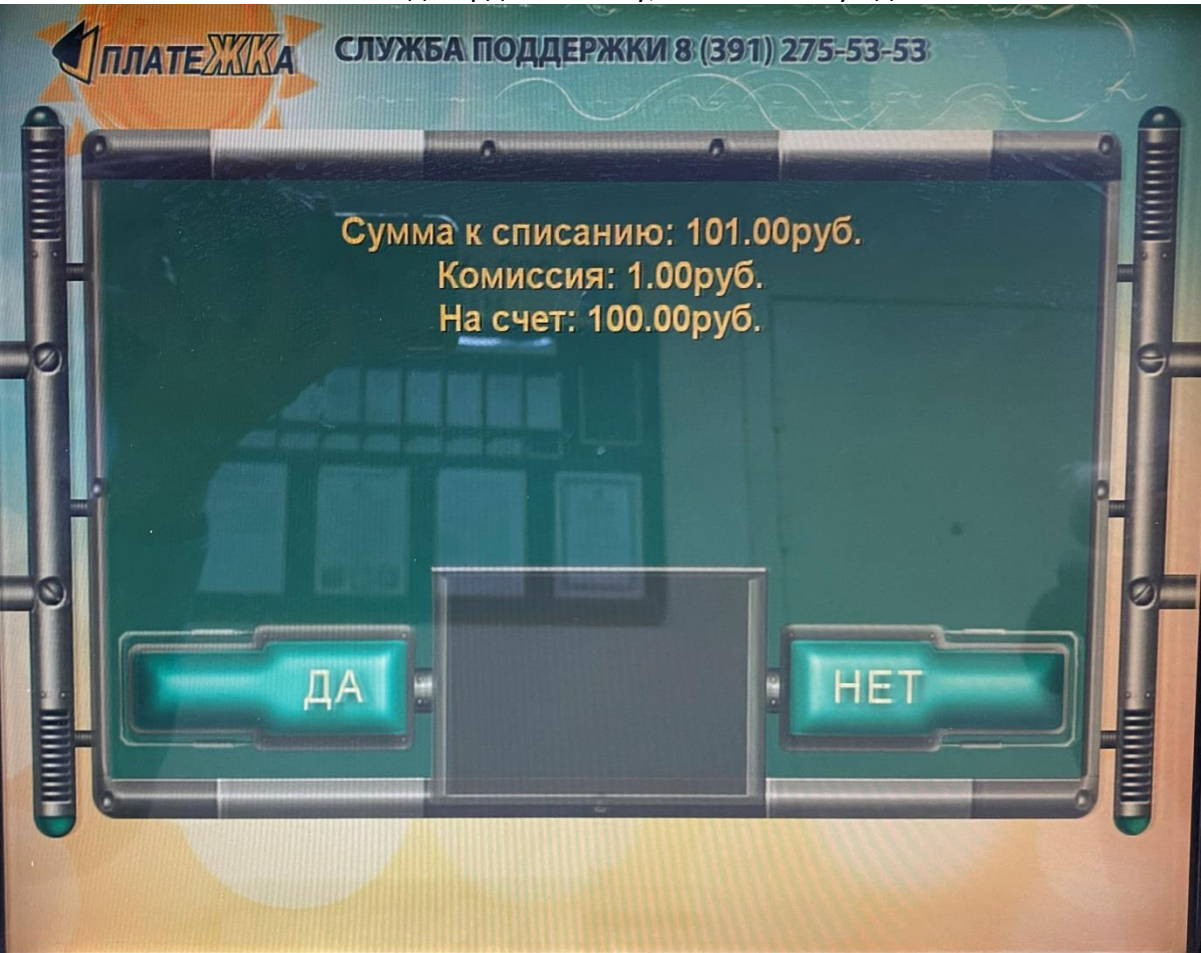

11. Подтвердите оплату, нажав кнопку «да»

12. Далее следуйте инструкциям на считывателе банковских карт.